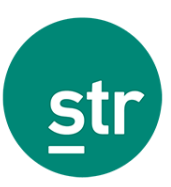

# How to benchmark 2021 performance against 2019 A guide for individual hotels

This guide has been created to help our clients benchmark 2021 performance versus 2019.

### **STR's Data Portal**

To access the online reporting tool within STR's Portal (<u>www.str.com</u>), you will need a username and password.

The Reports tab allows you to create ad-hoc reports based on live data.

#### Standard access step-by-step guide

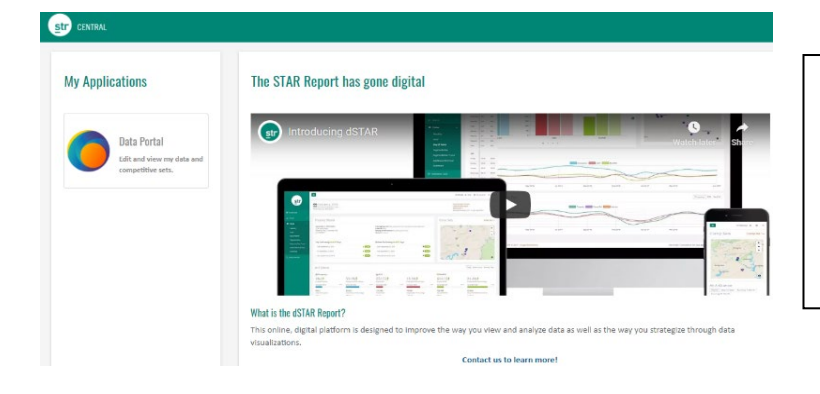

Once you log in to STR Platform using your unique username and password, you will land at STR Central, the hub for user applications. Under "My Applications", on the left-hand side of the screen, you should see a Data Portal app. Click there.

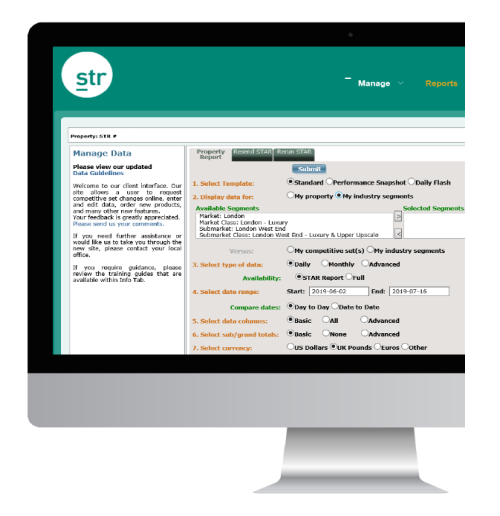

The Reports tab allows you to create ad-hoc reports. The first tab displayed is the Property Report. Currently, this tab is only available outside of the United States and Canada.

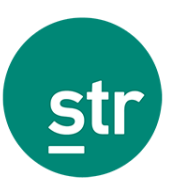

## My Property vs. Competitive Set

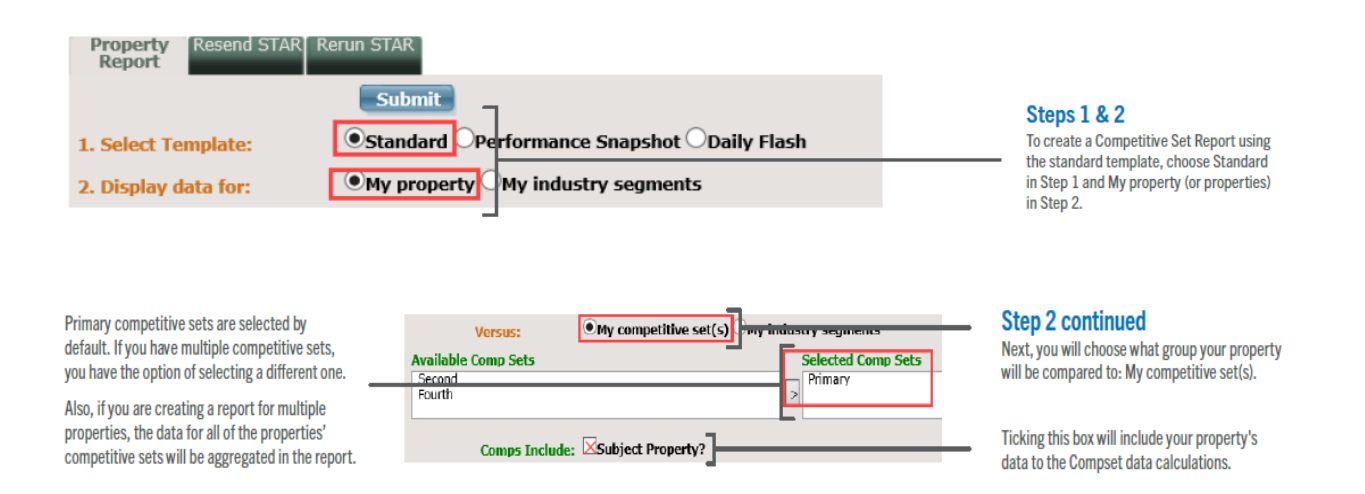

#### Step 3

Choose a date range for your report. To compare 2019 versus 2021, for example, please choose 1 January 2019 (when running a daily report) or January 2019 (when running a monthly report) as a start date and as the end date please choose 31 January 2021 (when running a daily report) or January 2021 (when running a monthly report).

## Daily

For options that include daily data, you can also choose how to compare the days. Day to Day compares by day of the week ("Monday to Monday") and Date to Date compares by actual calendar date ("January 1 to January 1").

| 3. Select type of data: | Omonthly OAdvanced                |
|-------------------------|-----------------------------------|
| Availability:           | ●STAR Report ○Adjusted ○Full      |
| 4. Select date range:   | Start: 2019-06-03 End: 2019-07-17 |
| Compare dates:          | Day to Day ODate to Date          |

## Monthly

| 3. Select type of data: | ODaily 💽    | Monthly OAdvanced          |             |   |
|-------------------------|-------------|----------------------------|-------------|---|
| 4. Select date range:   | Start Date: | 2018 V January V End Date: | 2019 👻 June | × |

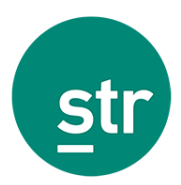

### Step 4

Select the type of data columns you would like to see in your report.

- The columns included in the Basic option for single property reports are selected in the screenshot below.
- Select All columns if you would like to see all available columns for your report type.
- Select Advanced if you want to customize the columns in your report.

| 5. Select data columns:                   | OBasic OAll                                            | Advanced                                               |                                                           |                                    |
|-------------------------------------------|--------------------------------------------------------|--------------------------------------------------------|-----------------------------------------------------------|------------------------------------|
|                                           |                                                        | Calculated Data                                        |                                                           |                                    |
|                                           | TY Clear All<br>✓TY Occupancy<br>✓TY ADR<br>✓TY RevPAR | LY Clear All<br>✓LY Occupancy<br>✓LY ADR<br>✓LY RevPAR | Clear All<br>Docc % Chg<br>ADR % Chg<br>RevPAR % Chg      |                                    |
|                                           | Index                                                  |                                                        | Rankings                                                  |                                    |
| Clear All<br>✓Occupane<br>✓ADR<br>✓RevPAR | Clear All %<br>✓Occ % 0<br>✓ADR %<br>✓RevPAR           | Chg Clear All<br>Chg ✓Occup<br>Chg ✓ADR<br>% Chg ✓RevP | Clear All %<br>Pancy  ✓Occ Ran<br>✓ADR Ran<br>AR  ✓RevPAR | Chg<br>k Chg<br>nk Chg<br>Rank Chg |

Note: TY=This Year and LY = Last Year

#### Step 5

Select any subtotals or grand totals you would like to see in your report.

- Select Basic for the default subtotals.
- Select None to eliminate all subtotals.
- Select Advanced if you want to customize the subtotals in your report.

The date range you selected in Step 3 can affect subtotals in your report. When your date range includes any incomplete periods (such as partial weeks or months), you will see partial subtotals in your report.

| 6. Select sub/grand totals: | OBasic    | ONone         | Advanced |                 |        |
|-----------------------------|-----------|---------------|----------|-----------------|--------|
| [                           | Weekly    | Monthly       | y Quarte | rly 🗌 Yearly    | Period |
| [                           | Day of We | eek - Monthly | y Weekd  | ay/Weekend - Me | onthly |
| [                           | Day of We | eek - Yearly  | Weekd    | ay/Weekend - Ye | early  |

#### Step 6

The default currency will always be your local currency.

| 7. Select currency:   | OUS Dollars OUK Pounds OEuros OOther |                                                                                                    |
|-----------------------|--------------------------------------|----------------------------------------------------------------------------------------------------|
| 8. Save to favorites? |                                      |                                                                                                    |
| 9. Include Graphs?    |                                      |                                                                                                    |
|                       | Submit                               | After you click Submit, a report is<br>generated within a few seconds and<br>displayed in Excel format |
|                       |                                      | displayed in Excel format.                                                                             |

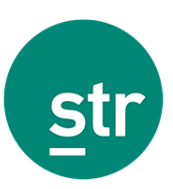

## **My Property vs. Industry Segments**

| 1. Select Template:     Standard       2. Display data for:     My proper       Versus:     My compe                                                                                                    | ●Performance Snapshot ○Daily Flash<br>ty ○My industry segments<br>titive set(s) ●My industry segments                                                                                                    | ·]                                                                                                    | -                                                                                                    | Steps 1 & 2<br>To create a report using the standard<br>template that compares your property or<br>properties to industry segments, choose<br>Standard in Step 1 and My property for                                                                                                    |
|----------------------------------------------------------------------------------------------------|----------------------------------------------------------------------------------------------------|----------------------------------------------------------------------------------------------------|----------------------------------------------------------------------------------------------------|----------------------------------------------------------------------------------------------------|
| Available Industry Segments<br>Market Class: London - Luxury<br>Submarket: London West End<br>Submarket Class: London West End - Luxury                                                                                                    | properties) in Step 2.                                                                                                    |                                                                                                    |                                                                                                    |                                                                                                    |
| Step 2 continued<br>Next, you will choose what group<br>your property will be compared to:<br>My industry segments.                                                                                                    | Available Industry Segments<br>Harket Class: London - Luxury<br>Submarket: London west End - Luxury & Upp<br>Submarket Class: London West End - Luxury & Upp                                                                                                    | et(e) My industry segments<br>Selected Industry<br>er Upscale                                                         | / Segments                                                                                                    | Choose from the list of available<br>segments on the left, and add one<br>segment to the selected list on the right.<br>Use the left and right arrow buttons<br>to move a segment between the two<br>lists. Only one industry segment can<br>be selected at a time.                                                                  |
| Market Class<br>The class of a hote/hotel chain is based on its ADR.<br>The class of a chain-affiliated hotel is the same as<br>its chain scale. An independent hotel is assigned<br>a class based on its ADR, relative to that of the<br>chain-affiliated hotels in its geographic proximity.<br>There are six class segments: Luxury, Upper Upscale,<br>Upscale, Upper Midscale, Midscale and Economy. | Submarket Class<br>This designation is similar to market class<br>with the following exceptions: The Luxury<br>and Upper Upscale classes are collapsed to<br>form a single class. The Upscale and Upper<br>Midscale classes are collapsed to form a<br>single class. The Midscale and Economy<br>classes are collapsed to form a single class. | Submarket<br>A geographic area which<br>is a subset of a market. A<br>market is made up of one<br>or more submarkets. | Market<br>Outside of the U.S.,<br>or country with at le<br>must contain a suffi<br>subdivision into subi<br>In the U.S., a market<br>of a Metropolitan Statisti<br>or a group of counti | a market can be defined as a city, region<br>ast 30 participating hotels. A market<br>cient number of hotels to permit further<br>market and price segments.<br>Lis defined as a geographic area composed<br>atistical Area (i.e. Atlanta, GA), a group of<br>ical Areas (i.e. South Central Pennsylvania)<br>is (i.e. Texas North). |

#### **Steps 3 – 6**

Same as per competitive set analysis. Please refer to pages 2-3.

## Standard report calculations

| Monthl<br>My Property: Hotel<br>Comp Set: | y Perf<br>A # 123456 | orma     | nce D   | ata      |       |        |        |          |       |          |        |        |        |          |              |          | 3     | str    |
|-------------------------------------------|----------------------|----------|---------|----------|-------|--------|--------|----------|-------|----------|--------|--------|--------|----------|--------------|----------|-------|--------|
|                                           | Occupancy            |          |         |          |       |        |        |          | ADR   |          | RevPAR |        |        |          |              |          |       |        |
|                                           |                      |          |         |          |       |        |        |          |       |          |        |        |        |          |              |          |       |        |
| Date                                      | This                 | Year     | % C     | hg       | (MPI) | Rank   | This   | Year     | S. (  | Chg      | (ARI)  | Rank   | This   | Year     | S C          | hg       | (RGI) | Rank   |
| lan 2019                                  | My Prop              | Comp Set | My Prop | Comp Set | 100.0 | 1.45   | 97.62  | comp set | 7.0   | Comp Set | 97.9   | 2 of 6 | 72.16  | Comp Set | My PTOP 24.6 | Comp Set | 112.1 | 2 061  |
| Ech 2019                                  | 86.0                 | 78.2     | 8.2     | .2.9     | 112.1 | 1 of 6 | 94.60  | 98.90    | 16.1  | 13.2     | 95.2   | 4 of 5 | 80.74  | 76.69    | 24.6         | 9.9      | 106.7 | 2 06   |
| Mar 2019                                  | 79.3                 | 78.3     | -3.7    | -2.9     | 101.2 | 2 of 5 | 87.80  | 90.10    | 9.2   | 4.4      | 98.6   | 3 of 5 | 70.22  | 70.41    | 5.2          | .7.2     | 99.7  | 3 of   |
| Apr 2019                                  | 88.3                 | 82.7     | 8.1     | -0.2     | 105.7 | 1 of 5 | 106.33 | 99.69    | 16.4  | 20.3     | 107.8  | 2 of 5 | 93.87  | 82.46    | 25.9         | 20.0     | 113.8 | 2 01   |
| May 2019                                  | 95.3                 | 80.9     | 12.2    | -0.8     | 117.8 | 1 of 5 | 95.67  | 90.29    | 0.3   | .7.9     | 106.0  | 2 of 5 | 91.17  | 74.50    | 12.6         | -8.7     | 124.8 | 1.01   |
| Jun 2019                                  | 82.0                 | 70.0     | 8.0     | 47       | 116.4 | 1 of 5 | 92.96  | 87.24    | -28.8 | .29.3    | 106.5  | 2 of 5 | 93.70  | 73.50    | -16.7        | -30.0    | 127.2 | 1 of   |
| Jul 2019                                  | 92.5                 | 77.6     | 7.8     | 6.5      | 121.9 | 1 of 5 | 88.44  | 84.72    | 9.3   | 14.2     | 104.4  | 2 of 5 | 81.76  | 65.76    | 17.8         | 21.6     | 124.3 | 1 of 1 |
| Aug 2019                                  | 88.6                 | 68.8     | 44.5    | 8.6      | 128.9 | 1 of 5 | 79.28  | 71.41    | 2.8   | -0.2     | 111.0  | 2 of 5 | 70.28  | 49.10    | 48.6         | 8.2      | 143.1 | 1 of   |
| Sep 2019                                  | 85.0                 | 72.2     | 15.6    | 4.5      | 115.6 | 1 of 5 | 107.31 | 103.31   | -6.4  | -3.6     | 103.9  | 3 of 5 | 105.30 | 93.02    | -34          | -17      | 111.1 | 2 of 1 |
| Oct 2019                                  | 94.9                 | 92.0     | 6.0     | 8.2      | 103.2 | 2 of 5 | 143.10 | 118.90   | 33.1  | 21.8     | 115.9  | 1 of 5 | 133.16 | 108.07   | 41.0         | 31.8     | 123.2 | 1 of 5 |
| Nov 2019                                  | 91.4                 | 87.3     | 3.5     | 6.0      | 104.7 | 1 of 5 | 120.15 | 103.73   | 8.0   | 9.1      | 112.9  | 2 of 5 | 108.90 | 92.60    | 11.8         | 15.7     | 118.2 | 1 of ! |
| Dec 2019                                  | 98.0                 | 84.2     | 16.9    | -0.9     | 118.5 | 1 of 5 | 84.35  | 82.27    | 3.9   | 6.4      | 102.5  | 2 of 5 | 68.30  | 57.22    | 13.7         | 11.4     | 119.4 | 1 of 1 |
| Total 2019                                | 89.8                 | 80,1     | 10.1    | 2.6      | 112.0 | 1 of 5 | 98.75  | 93.86    | 3.8   | 2.3      | 105.2  | 2 of 5 | 88.63  | 75,19    | 14.3         | 4.9      | 117.9 | 2 of : |
| Jan 2020                                  |                      |          |         |          |       |        |        |          |       |          |        |        |        |          |              |          |       |        |
| Feb 2020                                  |                      |          |         |          |       |        |        |          |       |          |        |        |        |          |              |          |       |        |
| Mar 2020                                  |                      |          |         |          |       |        |        |          |       |          |        |        |        |          |              |          |       |        |
| Apr 2020                                  |                      |          |         |          |       |        |        |          |       |          |        |        |        |          |              |          |       |        |
| May 2020                                  |                      |          |         |          |       |        |        |          |       |          |        |        |        |          |              |          |       |        |
| Jun 2020                                  |                      |          |         |          |       |        |        |          |       |          |        |        |        |          |              |          |       |        |
| Jul 2020                                  |                      |          |         |          |       |        |        |          |       |          |        |        |        |          |              |          |       |        |
| Aug 2020                                  |                      |          |         |          |       |        |        |          |       |          |        |        |        |          |              |          |       |        |
| Sep 2020                                  |                      |          |         |          |       |        |        |          |       |          |        |        |        |          |              |          |       |        |
| Oct 2020                                  |                      |          |         |          |       |        |        |          |       |          |        |        |        |          |              |          |       |        |
| Nov 2020                                  |                      |          |         |          |       |        |        |          |       |          |        |        |        |          |              |          |       |        |
| Dec 2020                                  |                      |          |         |          |       |        |        |          |       |          |        |        |        |          |              |          |       |        |
| Total 2020                                | 87.9                 | 79.9     | -2.1    | -0.3     | 110.0 | 1 of 5 | 111.75 | 104.47   | 13.2  | 11.3     | 107.0  | 2 of 5 | 98.20  | 83.48    | 10.8         | 11.0     | 117.6 | 2 of : |
| Jan-21                                    | 77.2                 | 65.7     | -4.9    | -9.1     | 117.4 | 1 of 5 | 103.64 | 100.00   | 0.5   | 7.0      | 104.5  | 2 of 5 | 79.97  | 65.20    | -4.5         | -2.8     | 122.7 | 2 of 1 |
| Feb-21                                    | 86.7                 | 76.0     | 6.0     | -5.4     | 112.3 | 1 of 5 | 98.90  | 107.51   | 3.7   | 7.4      | 92.6   | 4 of 5 | 86.70  | 81.75    | 9.9          | 1.6      | 103.9 | 3 of 1 |
| Mar-21                                    | 55.6                 | 22.2     | -40.9   | -72.4    | 245.9 | 1 of 5 | 93.41  | 115.48   | -5.6  | 19.3     | 80.9   | 4 of 5 | 51.86  | 25.61    | -44.2        | -67.0    | 198.9 | 1 of ! |
| Total 2021                                | 74.7                 |          | -15.0   |          |       |        | 100.13 |          | -10.4 |          |        |        | 74.83  |          | -23.8        |          |       |        |

To calculate % chg over Occ, ADR, RevPAR and Index, please apply this formula: **((2021-2019)/2019) \* 100** To calculate % points over Occ, ADR, RevPAR and Index, please apply this formula: **(2021-2019)** As % chg columns will by default use 2020 data in the calculations, please use the above formulas to overwrite 2021 % chg vs. 2020.

Note: If you wish to complete a day-to-day comparison (Monday to Monday) for each individual day, you will need to locate the comparable same day of 2019 as 2021 and realign the 2019 data. Then complete the % change calculation. For example, 7 January 2021 would compare with 3 January 2019 as the first Thursday in the year. For date-to-date comparison, this adjustment isn't required and simply can be 1-15 January 2021 compared with 1-15 January 2019.

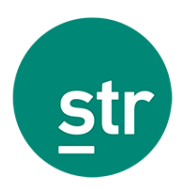

## FAQs

#### Can I benchmark 2021 versus 2019 with my Excel STAR or dSTAR reports?

No. The STAR/Survey reports available in Excel or Digital formats are not customizable.

#### I have access to STR's Data Portal, but I cannot see a reporting option.

STR might need permission from your supervisors to grant this access to your login. Please contact our client services team at <u>hotelinfo@str.com</u> and a member of the team will be able to help you.

#### I do not have a login to access STR's Data Portal, what do I do?

Please contact our client services team at <u>hotelinfo@str.com</u> and a member of the team will be able to help you.

#### My hotel is missing 2019 data, how can I submit the figures?

There are different ways to submit your historical data to STR. The preferred option is automation. Please contact our client services team at <u>hotelinfo@str.com</u> and a member of the team will be able to help you.